### 大台南網路購物服務人員職業工會

## 2025年 產業人才投資課程 報名路徑

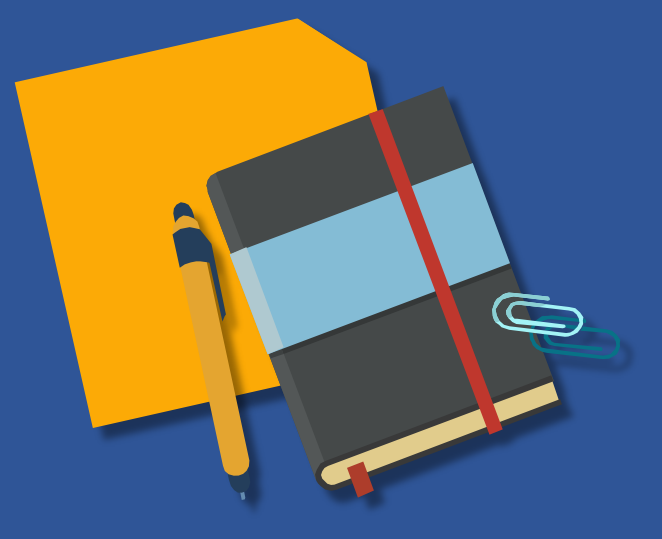

### 基本操作及報名

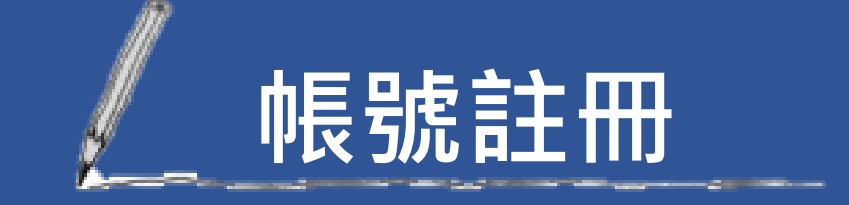

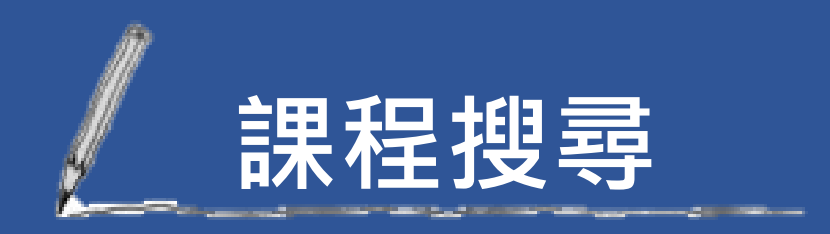

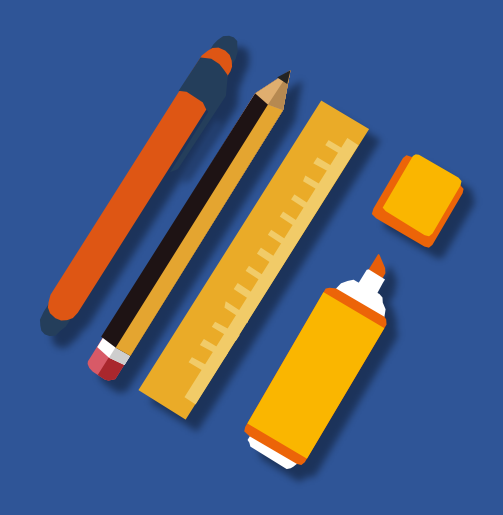

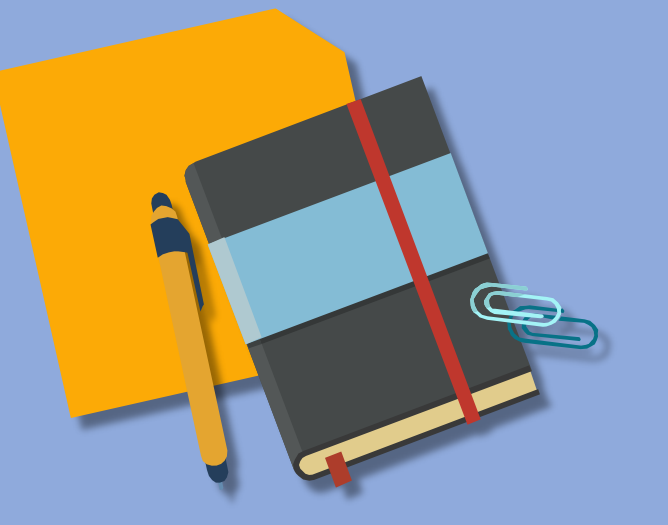

## 114上半年課程 報名頁面

#### ★若已有台灣就業通帳號,請跳至第<u>8</u>頁課程搜尋

1.電商經營與網購商業模式優化班報名網址: https://ojt.wda.gov.tw/ClassSearch/Detail?PlanType=1&OCID=161036

2.打造品牌影響力關鍵學習班 報名網址: https://ojt.wda.gov.tw/ClassSearch/Detail?PlanType=1&OCID=161037

3.網購短影音AI實戰班 報名網址:

https://ojt.wda.gov.tw/ClassSearch/Detail?PlanType=1&OCID=161038

# 限號語出册

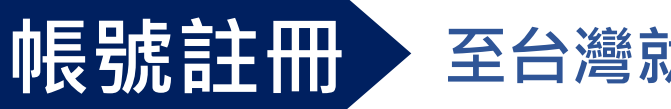

#### 至台灣就業通首頁·於頁面右上方找到註冊點擊進入下一頁

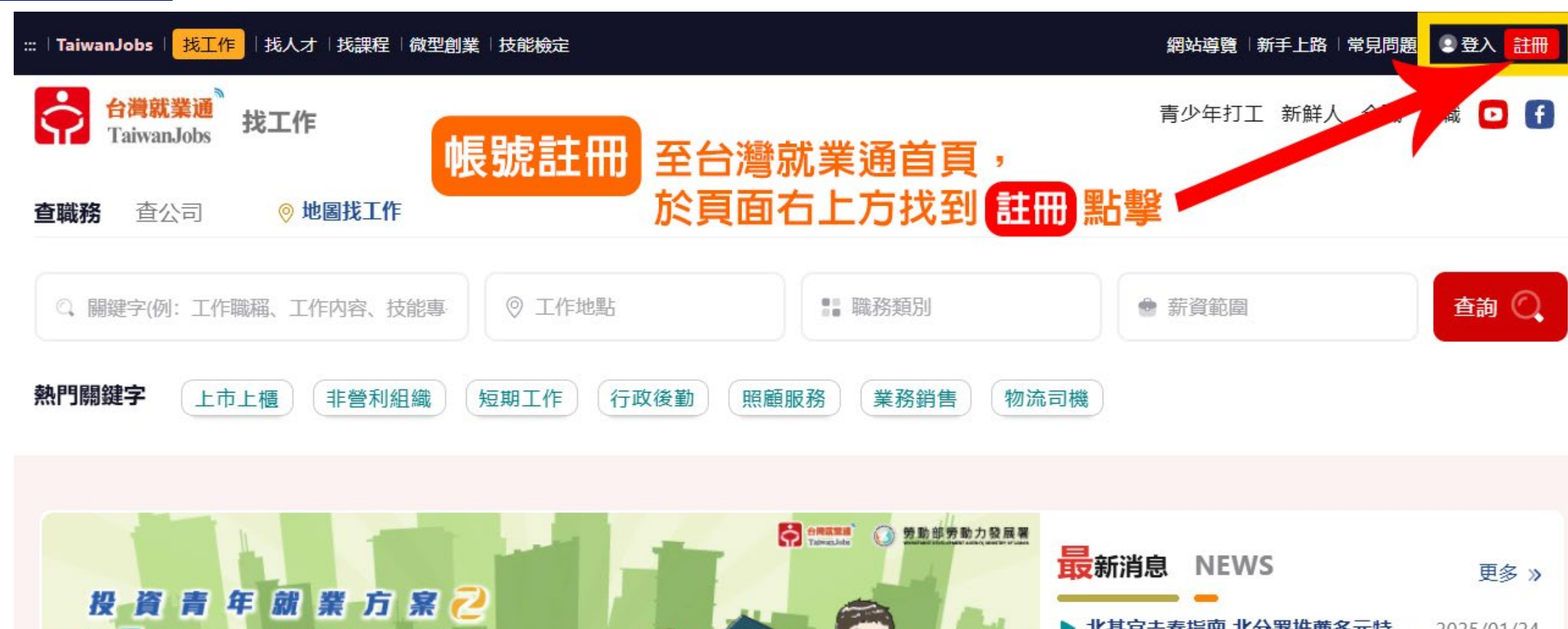

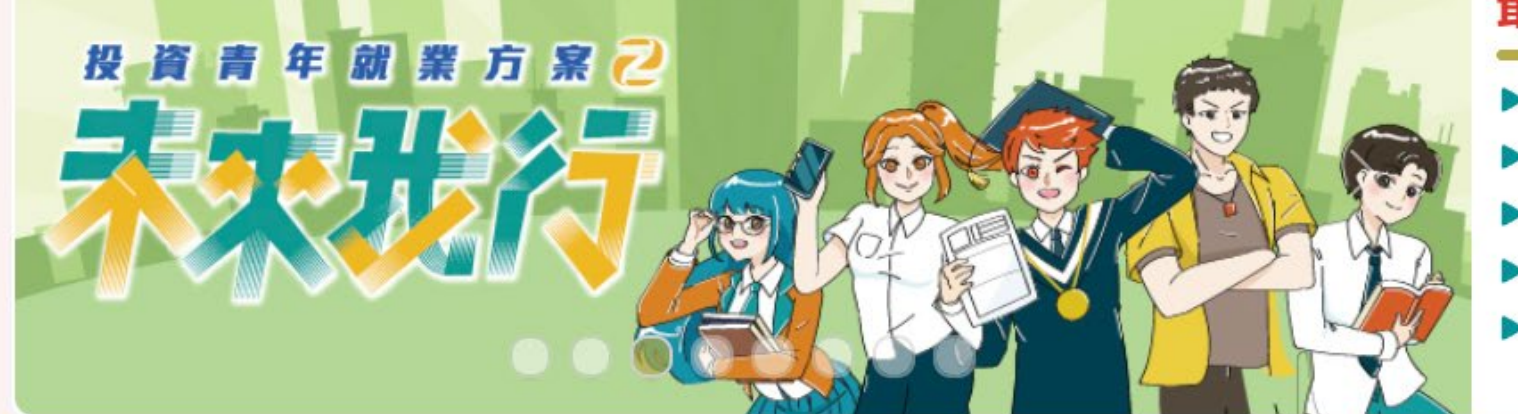

| 最新消息 NEWS           | 更多 »       |
|---------------------|------------|
| ▶ 北基宜走春指南 北分署推薦多元特  | 2025/01/24 |
| ▶【YS 2月職涯活動預告】      | 2025/01/23 |
| ▶ 中彰投分署邀您春節踏青支持在地   | 2025/01/23 |
| ▶ 當月熱門職缺推薦          | 2025/01/22 |
| ▶ 新春漫遊桃竹苗 好吃好玩「蛇」麼… | 2025/01/22 |

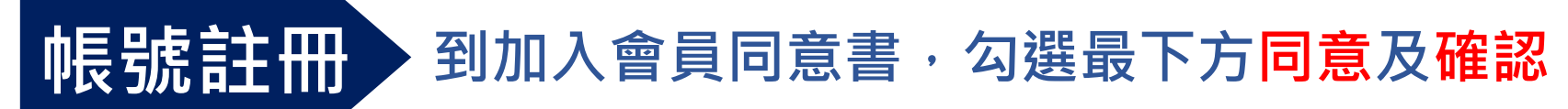

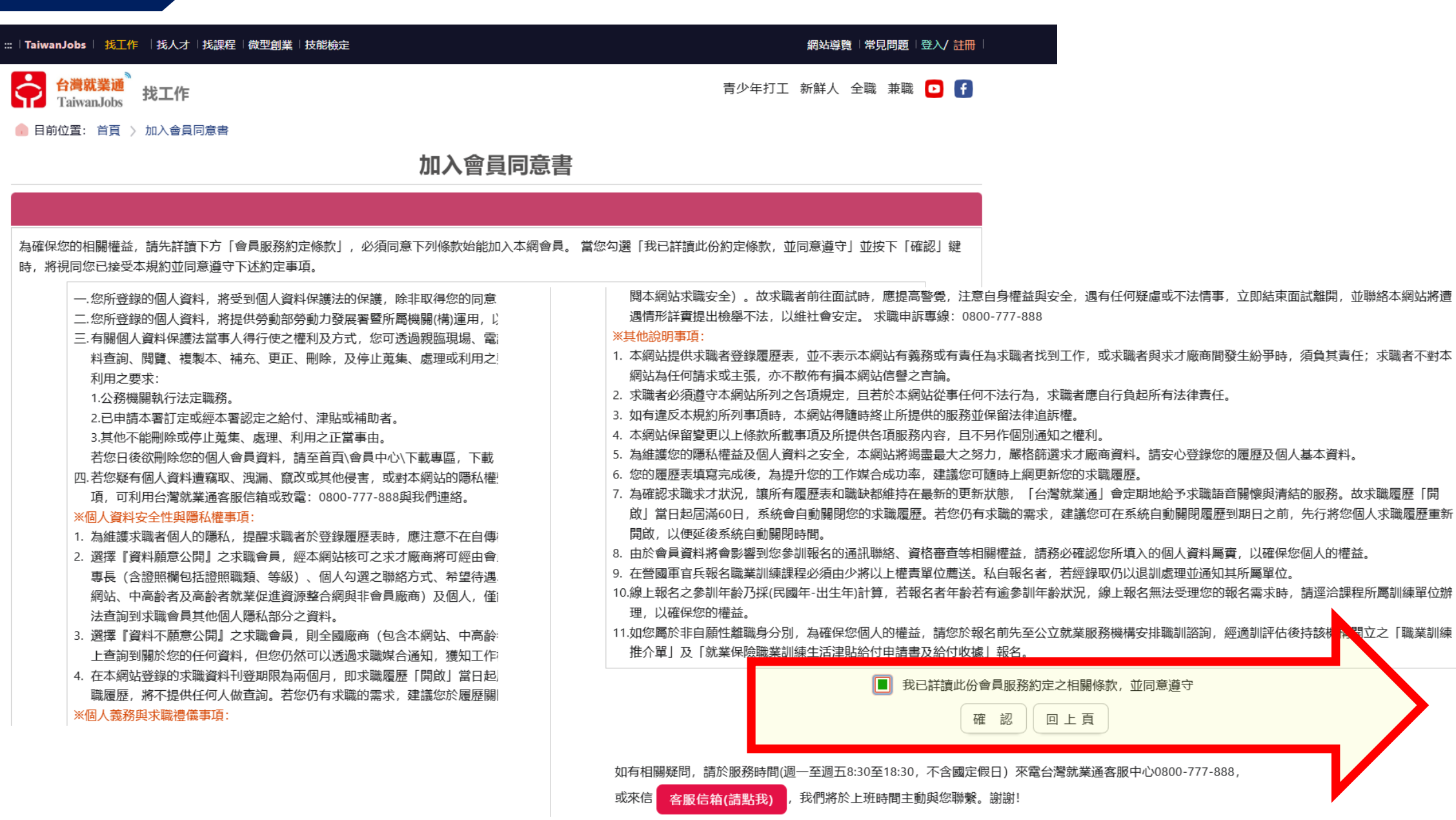

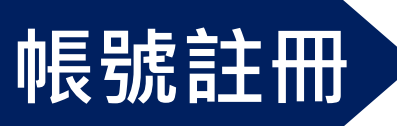

#### 填寫詳細會員基本資料,請填寫正確資料以利後續報名 「\*」為必填欄位,請務必確實填寫。 送出資料後記得E-Mail收信驗證、更改密碼,即可完成註冊。 ::: | TaiwanJobs | 找工作 | 找人才 | 找課程 | 微型創業 | 技能檢定 網站導覽 | 常見問題 | 登入/ 註冊 │TaiwanJobs│ 找工作 │找人才│找課程│微型創業│技能檢定 網站導覽「常見問題「登入/註冊 台灣就業通 Taiwan.Jobs 青少年打工 新鮮人 全職 兼職 🖸 🚹 找工作 台灣就業通 青少年打工 新鮮人 全職 兼職 🖸 🖪 TaiwanJobs 找工作 Taiwan.Jobs 目前位置: 首頁 > 加入會員 🔒 目前位置: 首頁 > 加入會員 註冊就業通會員 註冊就業通會員 「\*」為必填欄位,請務必確實填寫,作為履歷刊登使用! 「\*」為必填欄位, 請務必確實填寫, 作為履歷刊登使用 \*帳 號 檢查帳號是否重複 \*帳 號 此帳號尚未登錄過,可以使用 請輸入電子信箱 檢查帳號是否重複 \* 身分證字號或外來人口統一證號 此身分證字號尚未登錄過,可以使用 \*身分證字號或外來人口統一證號 共10碼 \* 出生年月日 接續填寫 \* 出生年月日 ▼ 月 ▼ 日 ▼ 年 \*姓 名 \* 驗證碼 45157 公 播放驗證碼 Skype Facebook ※提醒您, 請確認提供的內容是否正確無誤, 以保障您參訓與求職權益, 謝謝。 LinkedIn 送出資料 6.0 其他 \* 身心障礙 ● 否 ○ 是 同意接到業務宣傳簡訊 ○ 否 ● 是 ※提醒您,請確認提供的內容是否正確無誤,以保隨您參訓與求職權益,謝謝。

\*

# 課程搜尋

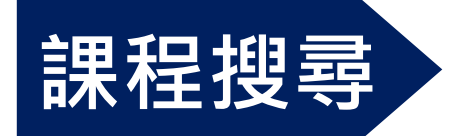

#### 到台灣就業通在職訓練網首頁,於頁面右上方點擊<mark>課程查詢</mark>

|                                                 |               |                          | 網站導覽   Q&A 1 月首月         |
|-------------------------------------------------|---------------|--------------------------|--------------------------|
| <b>台灣就業通</b><br>TaiwanJobs 在職訓練網                |               |                          | ● <b>○ ○</b><br>會員登 課程查詢 |
| 分署自辦在職訓練 ✔ 課程名稱或                                | 課程內容關鍵字       | 分署別                      | ▼ 查詢                     |
| *產業人才投資方案,快速搜尋課程區間預設為最近3個月之開調                   | 訓課程,查詢後欲看更多詞  | 果程,請點選「修改查詢條件」按鍵。        |                          |
| 🖬 最新消息 🃋 計畫簡介 🖋 課程查詢報名 🔳 課程                     | 星錄訓名單 🛛 🔗 相關連 | 結 🛃 資料下載 🛃 數位結訓證明        | ● 會員專區 ? Q&A             |
| · ■ 焦點消息                                        | 看更多           | 計畫公告                     | 看更多                      |
| ▶ 公告113年度「關鍵就業力課程」師資甄選(第三梯次                     | 114/01/24 > 2 | 告修正「產業人才投資方案補助要點」部       | 分規定,並自 113/12/31         |
| > 在職訓練網新增結訓學員「數位結訓證明」下載功能                       | 114/01/17 > 2 | 告修正「產業人才投資計畫」及「提升勞       | 工自主學習計 113/12/31         |
| ▶ 公告114年度「產業人才投資方案」□計畫「政策性」                     | 114/01/06 > 2 | 告修正「產業人才投資計畫作業手冊」及       | 「提升勞工自 113/12/31         |
| > 公告114年度上半年「產業人才投資方案」在職訓練課                     | 114/01/03 > 條 | 。<br>『正「小型企業人力提升計畫」第十點,並 | 自即日生效 113/11/18          |
| > 政策宣導:「新住民心力量」廣播節目                             | 113/10/25 > 勞 | 「動部勞動力發展署因應重大災害職業訓練      | 協助計畫 113/05/28           |
|                                                 |               |                          |                          |
| ◄ 政策性課程專區 ■ ■ ■ ■ ■ ■ ■ ■ ■ ■ ■ ■ ■ ■ ■ ■ ■ ■ ■ | e課程 看更多 宣     | 導影片                      |                          |
| ➤ AI智能技術與媒體影音設計班                                | 尚無            | 資料                       |                          |
| ▶ 綠能科技太陽能光電技能B班                                 |               |                          |                          |
| > 函數大數據分析與資料庫應用實務班                              |               |                          |                          |
| > SolidWorks 3D 製圖進階班                           |               |                          |                          |

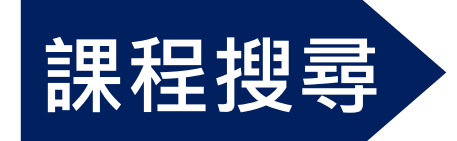

#### 或者到台灣就業通首頁下方頁面中間找到課程查詢點擊

| (另開新視窗)<br>產業人才投資方案                                                | (另開新視躍<br>充電起飛計                                                                                                | 窗) (另開新<br>書 分署自辦                                                                                                    | 新視窗)<br>在職訓練                                                                   | (另開新視窗)<br>關鍵就業力課程                                                                                                 | (另開新視窗)<br>充電再出發訓練計畫                              |
|--------------------------------------------------------------------|----------------------------------------------------------------------------------------------------|----------------------------------------------------------------------------------------------------|--------------------------------------------------------------------------------|----------------------------------------------------------------------------------------------------|---------------------------------------------------|
| 合満就業通<br>TaiwanJobs                                                | 勞動部勞動力發展署<br>企業人力資源提升計畫                                                                                        | 充電起飛計畫<br>協助事業單位辦理在職訓練                                                                                                    | 勞動部勞動力發展<br>小型企業人力提升計                                                          | 著 <b>王愛</b> S人才發展品質管理系統                                                                                            |                                                   |
|                                                                    |                                                                                                    |                                                                                                    |                                                                                |                                                                                                    | ▲收合                                               |
| <b>最新消息</b> <ul> <li>焦點消息</li> <li>計畫公告</li> <li>課後意見調查</li> </ul> | <b>計畫簡介</b> <ul> <li>產業人才投資方案</li> <li>充電起飛計畫</li> <li>分署自辦在職訓練</li> <li>關鍵就業力課程</li> <li>充電再出發訓練計畫</li> </ul> | <ul> <li>課程查詢報名</li> <li>線上報名</li> <li>課程查詢</li> <li>計畫課程列表</li> <li>分署課程列表</li> <li>场署課程列表</li> <li>適用留用外國中階技術</li> <li>工作人力課程列表</li> <li>地圖找課程</li> </ul> | <b>課程錄訓名單</b> <ul> <li>產業人才投資方案</li> <li>充電起飛計畫</li> <li>區域產業據點</li> </ul>     | <ul> <li>相關連結</li> <li>● 訓練資源連結</li> <li>● 求職求才資源連結</li> <li>● 其他資源連結</li> <li>● 其他資源連結</li> <li>● 計畫表單</li> </ul> | <b>會員專區</b><br>● 會員登入<br><b>Q&amp;A</b><br>■ 常見問題 |
| 合 満 就 業 通<br>石 満 就 業 通<br>TaiwanJobs<br>在 職 訓 練 網   と 陽私權及資訊安全政策   | 勞動力發,<br>勞動力發展署<br>電話代表號:<br>本署服務時間<br>最佳瀏覽解析<br>©201 <u>9 All rig</u>                                         | 展署<br>: 24219新北市新莊區中平路4395<br>(02)8995-6000   客服専線: 0800<br> : 週一至週五 上午8時30分至12<br>度為1024x768以上,使用瀏覽器<br>ghts reserved. 本網站為 <u>勞動部勞</u>                    | 號南棟4樓<br>0-777-888<br>時30分,下午13時30分至17時<br>: Edge、Chrome、Firefox<br>:動力發展署版權所有 | 30分                                                                                                    |                                                   |

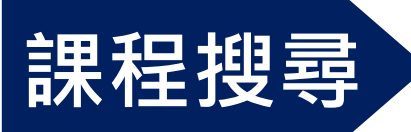

#### 進入到課程查詢報名頁面,類別請選擇產業人才投資方案 並輸入課程資料搜尋欲報名之課程,ex.課程代碼-161036/161037/161038

|                                                 | ::: 網站導覽   Q&A   會員登入   回首 |
|-------------------------------------------------|----------------------------|
| 台灣就業通<br>TaiwanJobs 在職訓練網                       | 站內搜尋                       |
| 🖬 最新消息 🃋 計畫簡介 🥜 課程查詢報名 🗉 課程錄訓名單 🤗 相關連結 📩 資料下載 🔒 | 🛓 數位結訓證明 🛛 😝 會員專區 😯 Q&A    |
| :::合 目前位置: <u>首頁</u> / 課程查詢報名 / 課程查詢            |                            |
| Q 開班資料查詢條件                                      |                            |
| 類別 ○ 分署自辦在職訓練 ● 產業人才投資方案 () 區域產業據點 ♥地圖找讀        | 課程 (另開新視窗)在職訓練課程報名流程 📐     |
| 課程代碼 請輸入課程代碼                                    |                            |
| <b>關鍵字搜尋</b> 請輸入關鍵字                             |                            |
| 課程名稱檢索 請輸入課程名稱                                  |                            |
| 職訓專長能力 字數上限為30字                                 |                            |
| *開訓日期區間 ● 114 ~ 年 1 ~ 月至 114 ~ 年 5 ~ 月          |                            |
| ○ 最近一個月內將開訓課程                                   |                            |
| ○ 今日開放報名課程                                      |                            |
| 師資名稱 請輸入師資名稱                                    |                            |
| 上課地點 🗌 臺北市 🗌 基隆市 🗌 新北市 🗌 宜蘭縣 🗌 新竹市 🗌 新竹縣 🗌      | 〕桃園市 🗌 苗栗縣 🗌 臺中市 🗌 彰化縣     |
| □ 南投縣 □ 嘉義市 □ 嘉義縣 □ 雲林縣 □ 臺南市 □ 高雄市 □           | 〕澎湖縣 🗌 屏東縣 🗌 臺東縣 🔲 花蓮縣     |
| □ 金門縣 □ 連江縣 □ 其他                                |                            |
| 單位名稱 全部                                         | ~                          |
| 請選擇 > 請選擇 >                                     | (輸入名稱,將納入搜尋條件)             |
| 縮小單位名稱範圍                                        |                            |

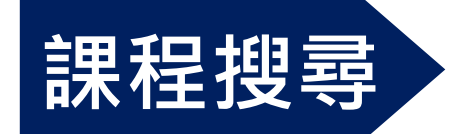

#### 於課程查詢結果,點選欲報名之課程,進入課程頁面

| <ul> <li> <b>台灣就業通 TaiwanJobs</b> </li> <li> <b>田</b> 最新消息               <b>1</b> 計畫簡介          </li> <li> <b>梁</b> 課程查詢報名          </li> <li> <b>回</b> 課程錄訓名單               <b>④</b> 相關連結          </li> </ul> | 站內搜尋                                  | Q                          |  |
|----------------------------------------------------------------------------------------------------|---------------------------------------|----------------------------|--|
| ✓ TaiwanJobs 在職訓練網 ■最新消息 ①計畫簡介 ✔課程查詢報名 圖課程錄訓名單 ✔ 相關連結 ★ 資料下載                                                                                                    |                                       |                            |  |
| 🛢 最新消息 🌔 計畫簡介 🧪 課程查詢報名 🗉 課程錄訓名單 🔗 相關連結 📩 資料下載                                                                                                    |                                       |                            |  |
|                                                                                                    | 🖞 📩 數位結訓證明                            | 😫 會員專區 (? Q&A              |  |
| : <b>徐</b> 目前位置: <u>首頁</u> / 課程查詢報名 / 課程查詢                                                                                                    |                                       |                            |  |
| ■課程查詢結果                                                                                                    |                                       | 修改查詢條件                     |  |
| 查詢條件 課程代碼:161036 課程名稱:                                                                                                    |                                       | 課程收藏                       |  |
|                                                                                                    | 114/01/01~114/05/31 輔導考證: 不拘 課程比一比    |                            |  |
| 縣市別:全部(全部) 單位名稱:全部                                                                                                    |                                       |                            |  |
| 訓練業別:全部                                                                                                    |                                       |                            |  |
| 合計1筆                                                                                                    | 最後頁                                   | 毎頁 10 ✔ 筆 送出               |  |
|                                                                                                    |                                       |                            |  |
|                                                                                                    | 17 A 17 H                             |                            |  |
| 訓練 <u>此別</u> 課程 訓練 訓練 學員 政府 學科/術科<br>選取 (訓練單位) 代碼 人數 時數 負擔 負擔 訓練地點                                                                                                    | <ul><li>報名 招生</li><li>日期 狀態</li></ul> | 預訂訓練 報名邀费<br>起迄日期 方式       |  |
| □ <u>電商經營與網購</u> 161036 25 30 924 3,696 (學)臺南市 11<br>商業模式偏化班 (審購課程) 11                                                                                                    | 4/03/27 尚未開始招<br>2:00:00 生            | 114/04/26 報名時應先<br>」 約全額訓練 |  |
| <u>第01期 (大台南網</u><br>路勝物服務人員 11                                                                                                    | <br> //04/23                          | 114/05/24 費用               |  |
| <u>職業工會) ●「另</u> 18<br>開新視察」                                                                                                    | 8:00:00                               |                            |  |
|                                                                                                    |                                       |                            |  |
| 合計1筆 最前頁 上一頁 選擇頁數 1 ✔ 頁 送出 下一頁                                                                                                    | 最後頁 f                                 | 再頁 10 🗸 筆 送出               |  |

修改查詢條件

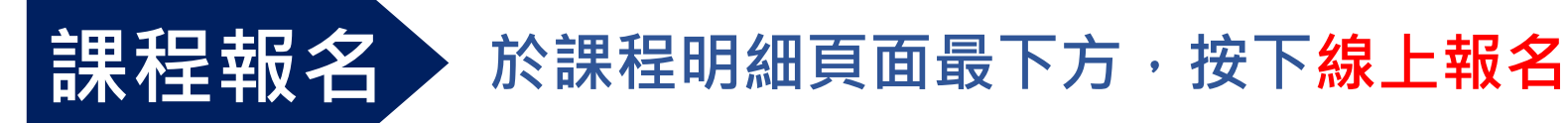

#### 1. 講授教學法(運用敘述或講演的方式, 傳遞教材知識的一種教學方法, 提供相關教材或講義) 教學方法: 2. 討論教學法(指團體成員齊聚一起,經由說、聽和觀察的過程,彼此溝通意見,由講師帶領達成教學目標) 3. 演練教學法(由講師的帶領下透過設備或教材,進行練習、表現和實作,親自解說示範的技能或程序的一種教學方法) 1. 透過台灣就業通網站公開線上招生。 2. 製作平面廣盲與網路廣盲DM,進行商業媒體之訓練課程廣告。 3.發佈課程訊息,並透過友會與協力單位之 招訓方式: 會員宣導。 4.本會會員以DM 或 line 或 email通知。 1.請學員上台灣就業通網站線上報名登記,完成線上報名程序後,本會將主動通知學員於五日內繳交完整相關報名資料(如身分證正反面影本1份、 潾撰方式: 存摺影本1份等)並繳畢課程費用以為報名遴選順序,方予以錄取,逾期則視為放棄。 2.當招生額滿,正取資格學員放棄參訓時,本會則依線上報名. 順序之備取資格學員依序聯繫通知報名繳費,若連續通知三次未聯繫上學員,或學員未於五日內完成繳費者,則視同放棄。 ○ 是,課程相關說明 是否為iCAP課程: ● 否 iCAP標章證號: iCAP標章有效期: 是否輔導學員參加政府機關辦理相關證照考試或技能檢定: ○ 是, 證照或檢定名稱 其他: ● 否 備註: 參訓資格 不限 學歷: 年満15歳以上 年齢: 1. 具網路經營、 消費經驗 2. 具社群網站等使用經驗 , 曾投入網路行銷、業行為者 資格條件: 線上報名

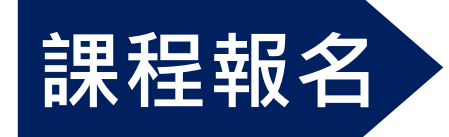

#### 請確認報名資料是否正確無誤,並點擊報名

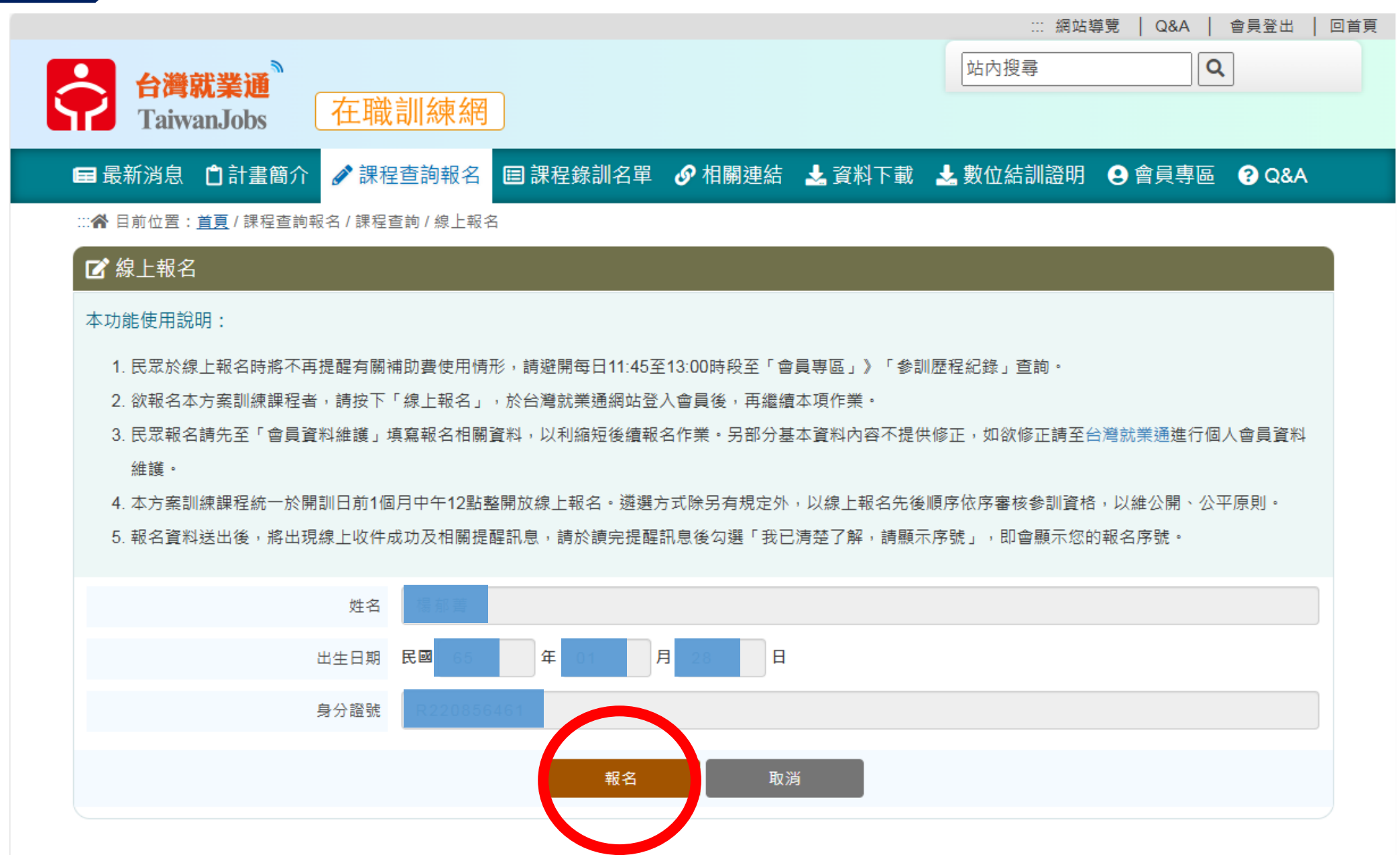

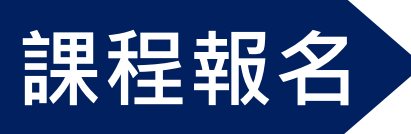

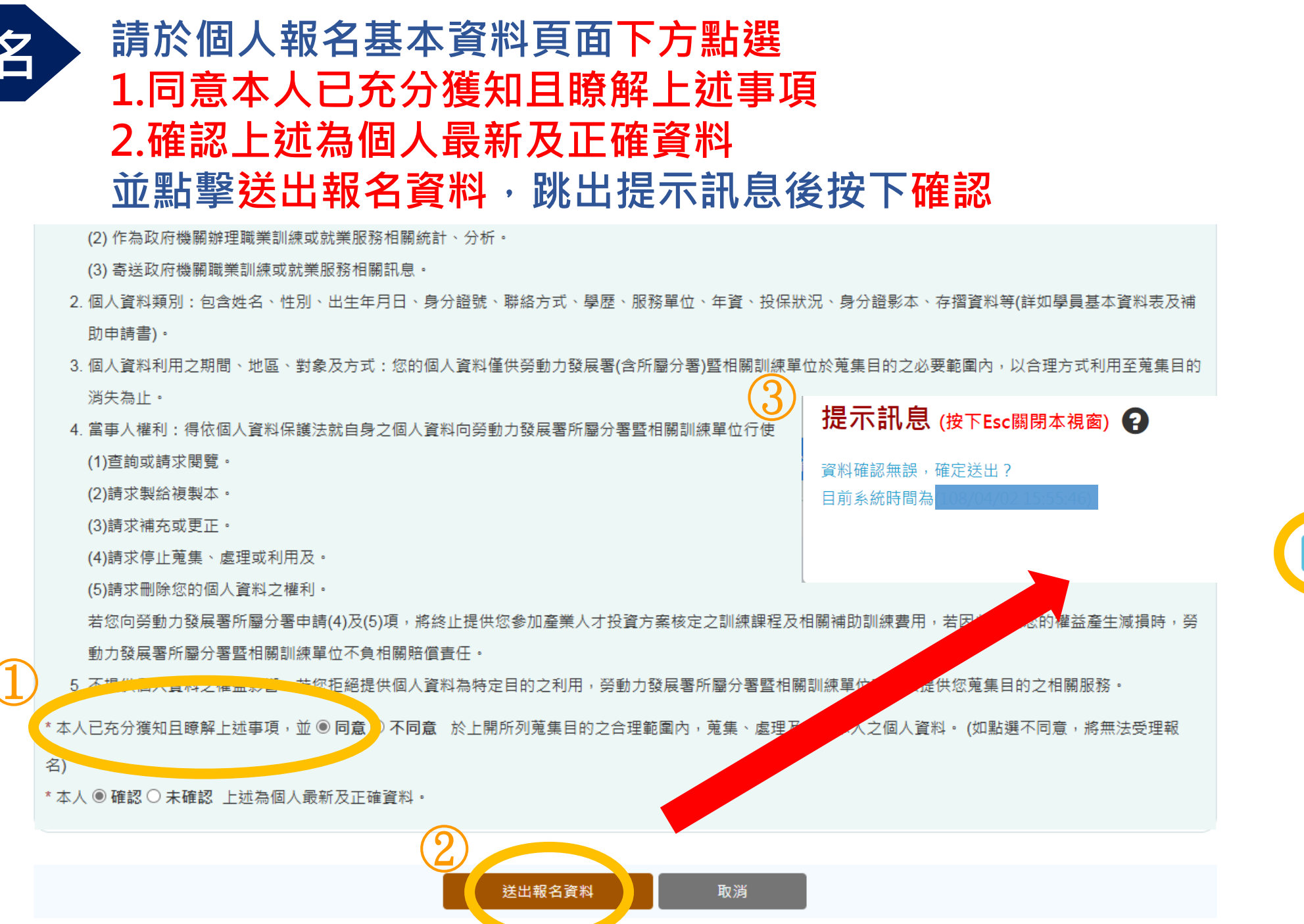

確定

取消

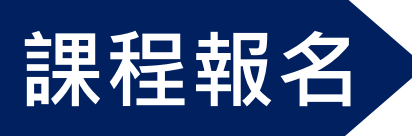

## 於課程報名結果顯示線上報名收件成功 並勾選我已清楚了解,請顯示序號 將會顯示出報名序號,完成報名流程

\*請待報名單位寄出通知Mail,並於繳交應備資料與課程費用後完成報名

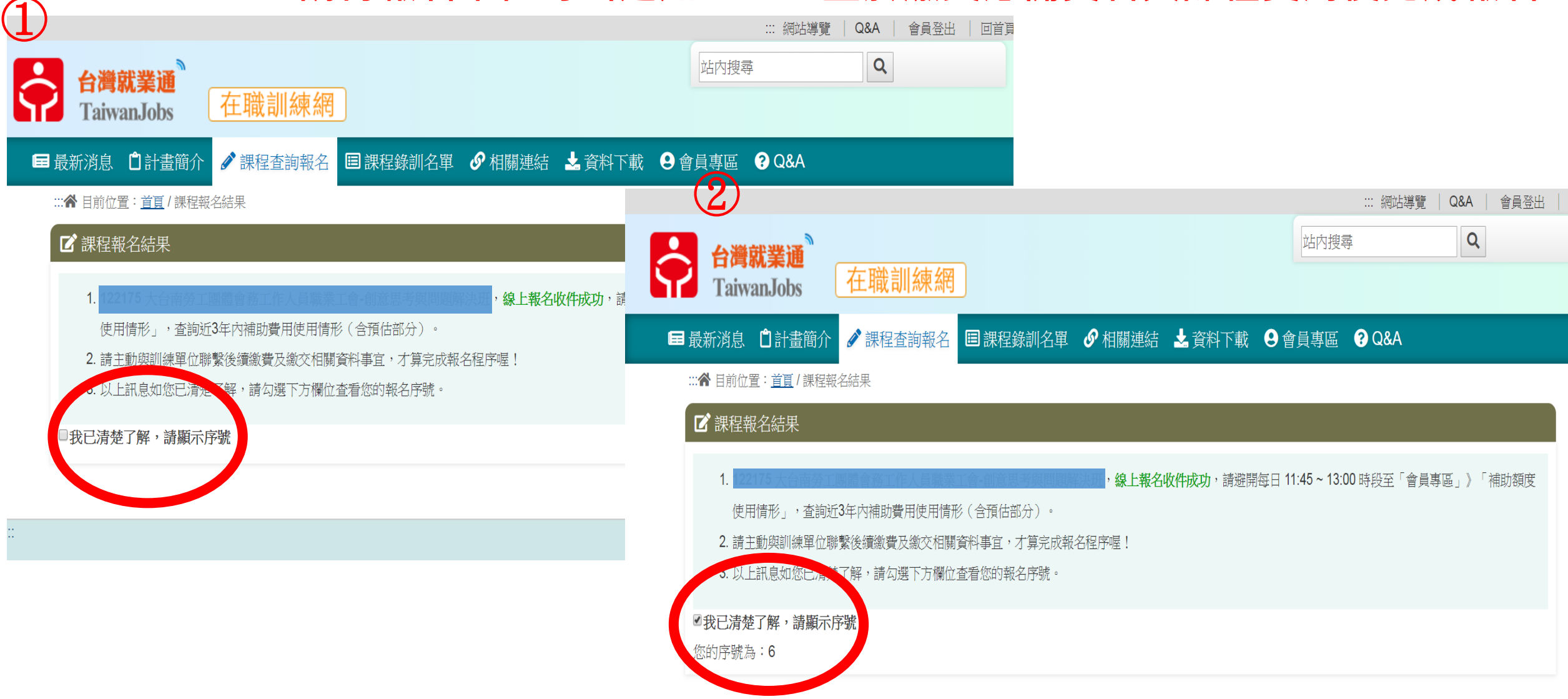

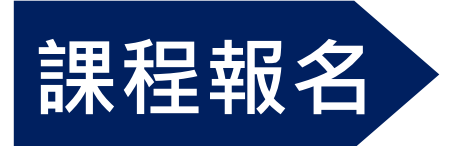

#### 可至會員專區查詢報名查詢及取消,查詢報名狀態

| ■最新消息 □計畫簡                                       | 介 📝 課程查詢報名 🔳 課程錄訓名單 🔗 相關 | 關連結 📩 資料下載 | <b>9</b> 會員專區 ? Q&A                |
|--------------------------------------------------|--------------------------|------------|------------------------------------|
| ::: <b>合</b> 目前位置: <u>首頁</u> / 會                 | 員專區/報名查詢及取消              |            | 會員資料維護                             |
| ■ 報名查詢及取消                                        |                          |            | 參訓歷程紀錄                             |
|                                                  |                          |            | 速配課程設定                             |
| 本功能使用說明:                                         |                          |            | 速配課程清單                             |
| 1. 若您的審核情形為「審核中」,如欲取消報名請洽訓練單位辦理,並請留意訓練單位的服務時間,謝謝 |                          | 補助額度使用情形   |                                    |
|                                                  |                          |            | 會員課程收藏清單                           |
| 訓練計畫                                             | 產業人才投資方案                 | 班級代碼       | 報名查詢及取消                            |
| 班級名稱                                             | 創意思考與問題解決班 第01期          | 報名期間       | 課後意見調查 前往報名查詢及取消<br>10/04/00 10:00 |
| 報名日期                                             | 108/04/02                | 開訓日期       | 會員登出                               |
| 報名狀態                                             | • 線上收件成功(序號:6)           | 審核情形       | ● 審核中 ● 正取 ● 備取 ● 未錄取              |
| <br>(不通過原因)                                      |                          | 取消報名       | 取消報名                               |